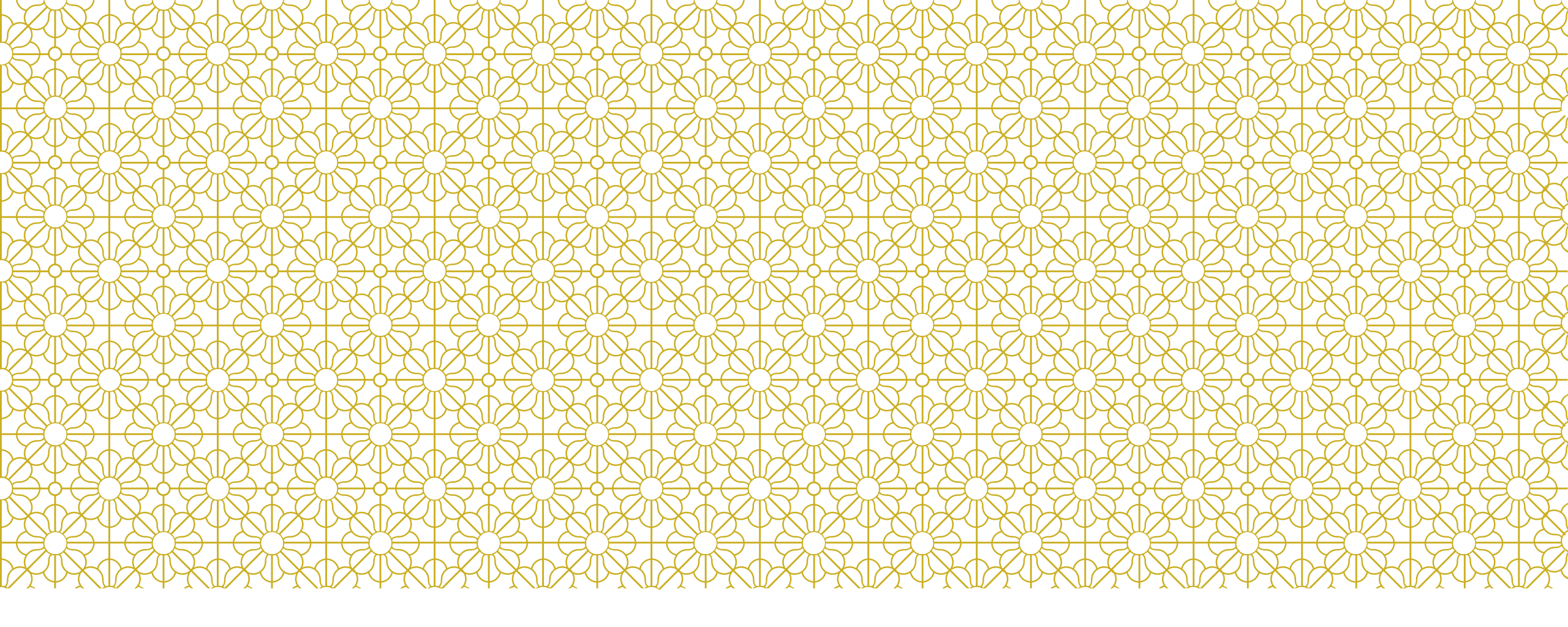

#### DACC中文閱讀能力適性診斷評量 學生版操作說明

## 開始測驗前,請先...

- 1. 開啟電腦
- 2. 確認你已拿到帳密表
- 3. 開啟網頁瀏覽器

請使用Chrome或是Firefox,勿使用IE

4. 進入測驗系統首頁

網址:<u>https://smartreading.net/v3/login.aspx</u>

5. 等待老師的下一步指示

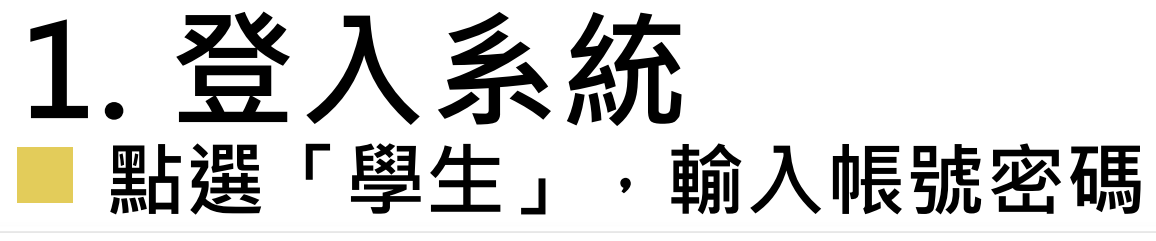

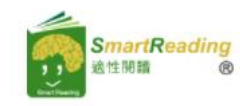

關於SR▼ 閱讀分級▼

活動專區▼ 合作夥伴▼ 線上體驗 相關產品▼

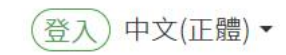

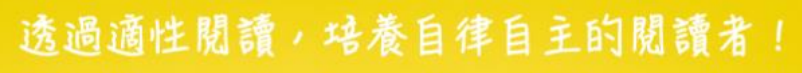

Adaptive reading for self-regulated readers

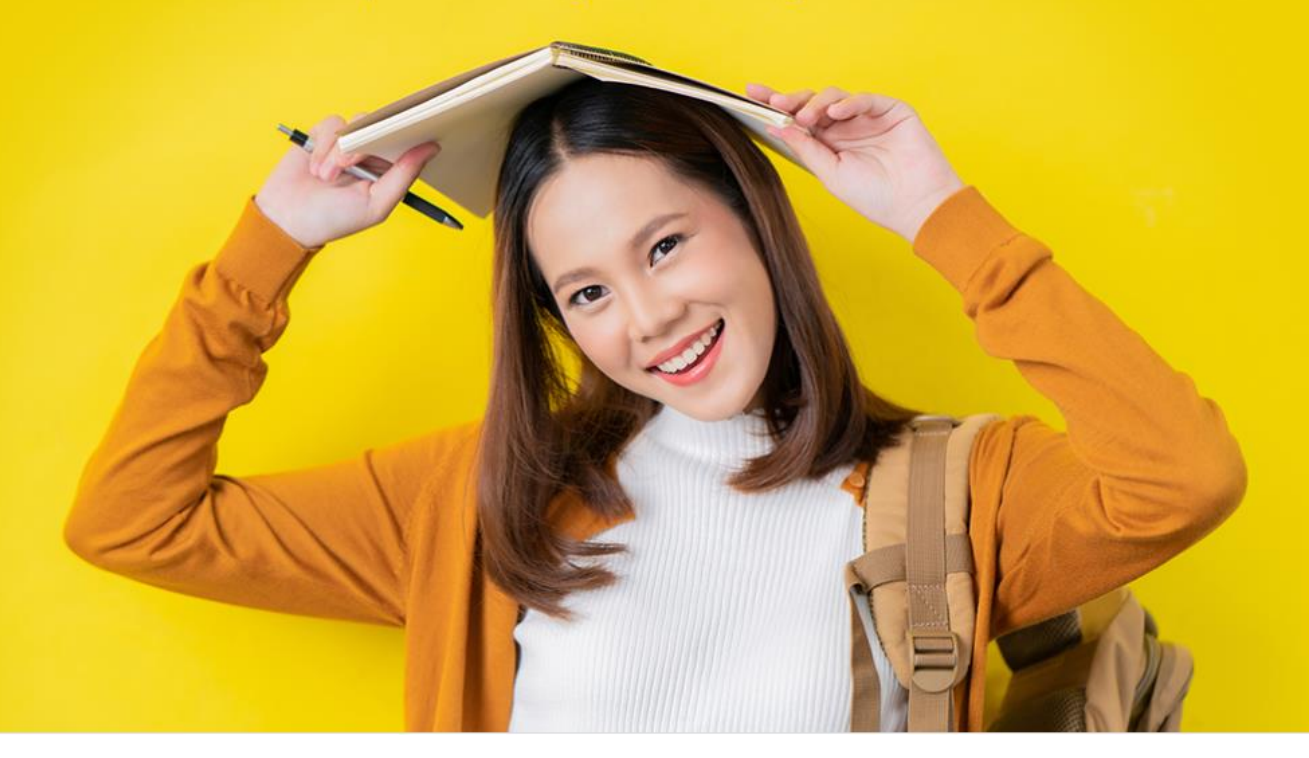

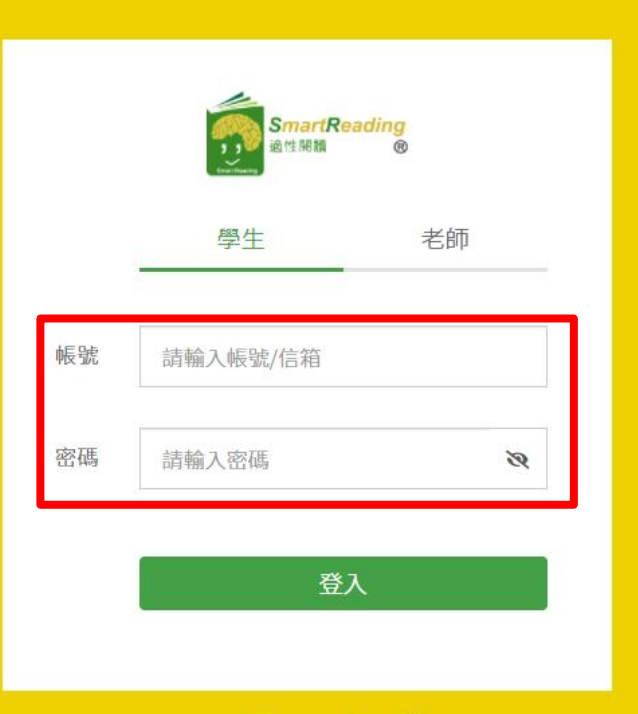

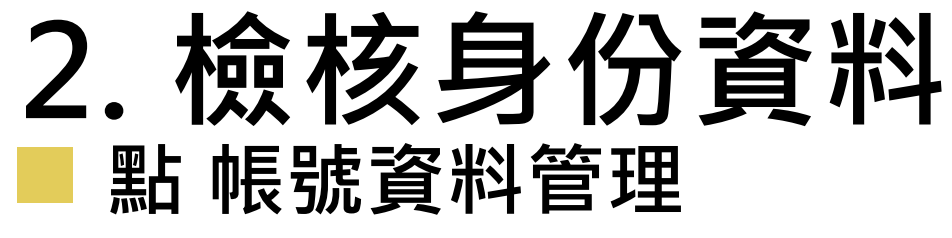

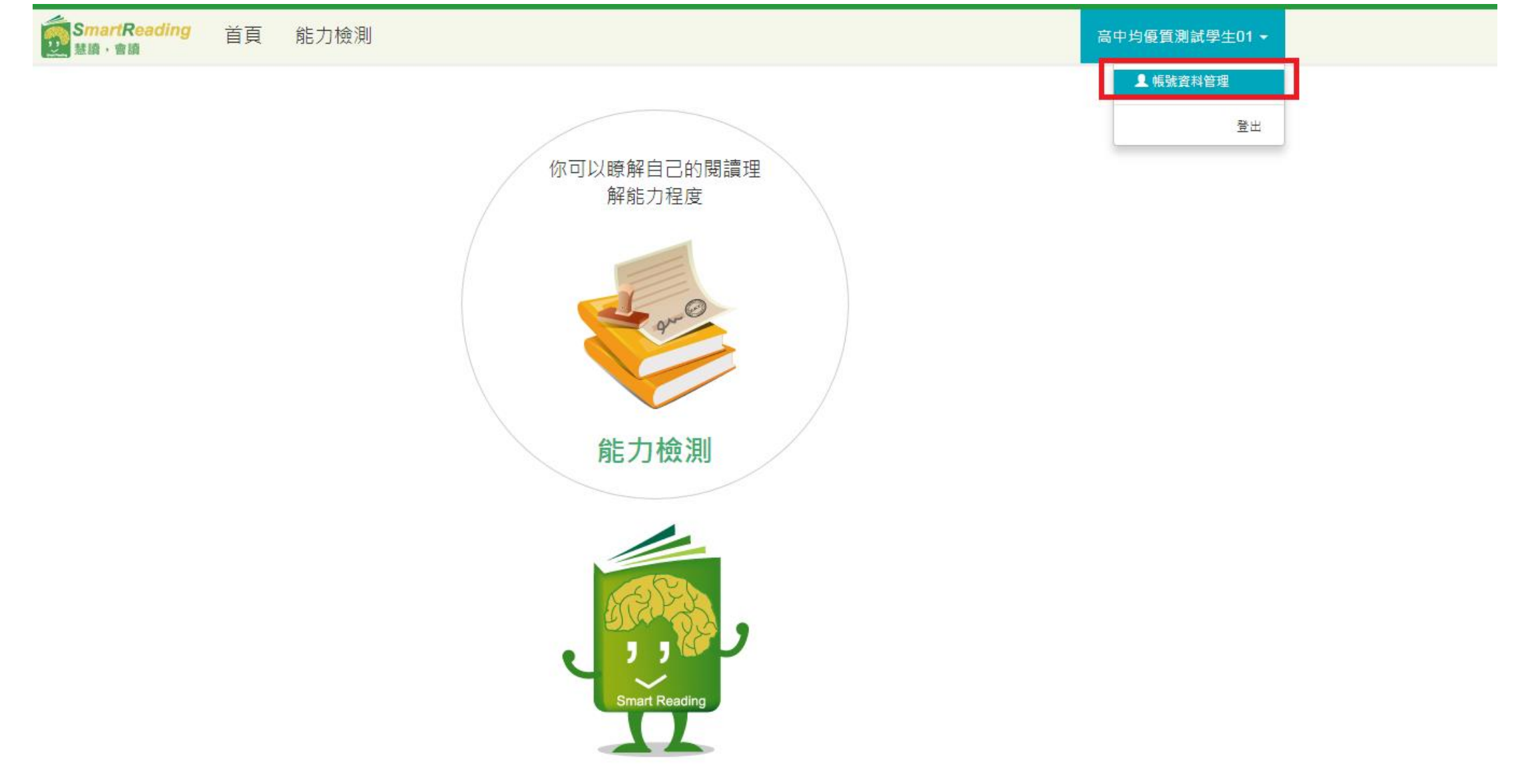

### 2. 檢核身份資料 點 編輯帳號資料

**SmartReading** 首頁 能力檢測

高中均優質測試學生01 ▼

**帳號資料管理**高中均優質測試學生01,歡迎!

您的帳號資料:

| 帳號/ <b>信</b> 箱: | shtest_tst01@ntnu.edu.tw |
|-----------------|--------------------------|
| 密碼:             | ****                     |
| 中文姓名:           | 高中均優質測試學生01              |
| 英文姓名:           |                          |
| 身份證號:           | A12789****               |
| 學校:             | 台北市 -高中均優質計畫             |
| 學號:             |                          |
| 座號:             |                          |
| 入學年:            |                          |
| 語系:             | TW                       |
| 性別:             | 女                        |
|                 | 編輯帳號資料                   |

# 2. 檢核身份資料 ▶ 核對/輸入學生身分證字號>>確定修改

| SmartReading 首頁 能<br><sup>基磺,</sup> 會議           | ▶ <sup>檢測</sup><br>框號答理 _ 编辑框 | ······································ | 高中均優質測試學生01 ▼ |
|--------------------------------------------------|-------------------------------|----------------------------------------|---------------|
| 据我的一个。<br>1991年1991年1991年1991年1991年1991年1991年199 |                               | 제지, 및 까거                               |               |
|                                                  | *帳號/信箱                        | shtest_tst01@ntnu.edu.tw               |               |
|                                                  | *密碼                           | 1234                                   |               |
|                                                  | 中文姓名                          | 高中均優質測試學生01                            |               |
|                                                  | 英文姓名                          |                                        |               |
|                                                  | 身份證號                          | A127894452                             |               |
|                                                  | *學校                           | 台北市 -高中均優質計畫                           |               |
|                                                  | 學號                            |                                        |               |
|                                                  | 座號                            |                                        |               |
|                                                  | 入學年                           |                                        |               |
|                                                  | *語系                           | TW                                     |               |
|                                                  | 性別                            | ◎ 男 ◎ 女                                |               |
|                                                  |                               | 取消 確定修改                                |               |
|                                                  | _                             |                                        |               |

### 3. 進行測驗 點 能力測驗

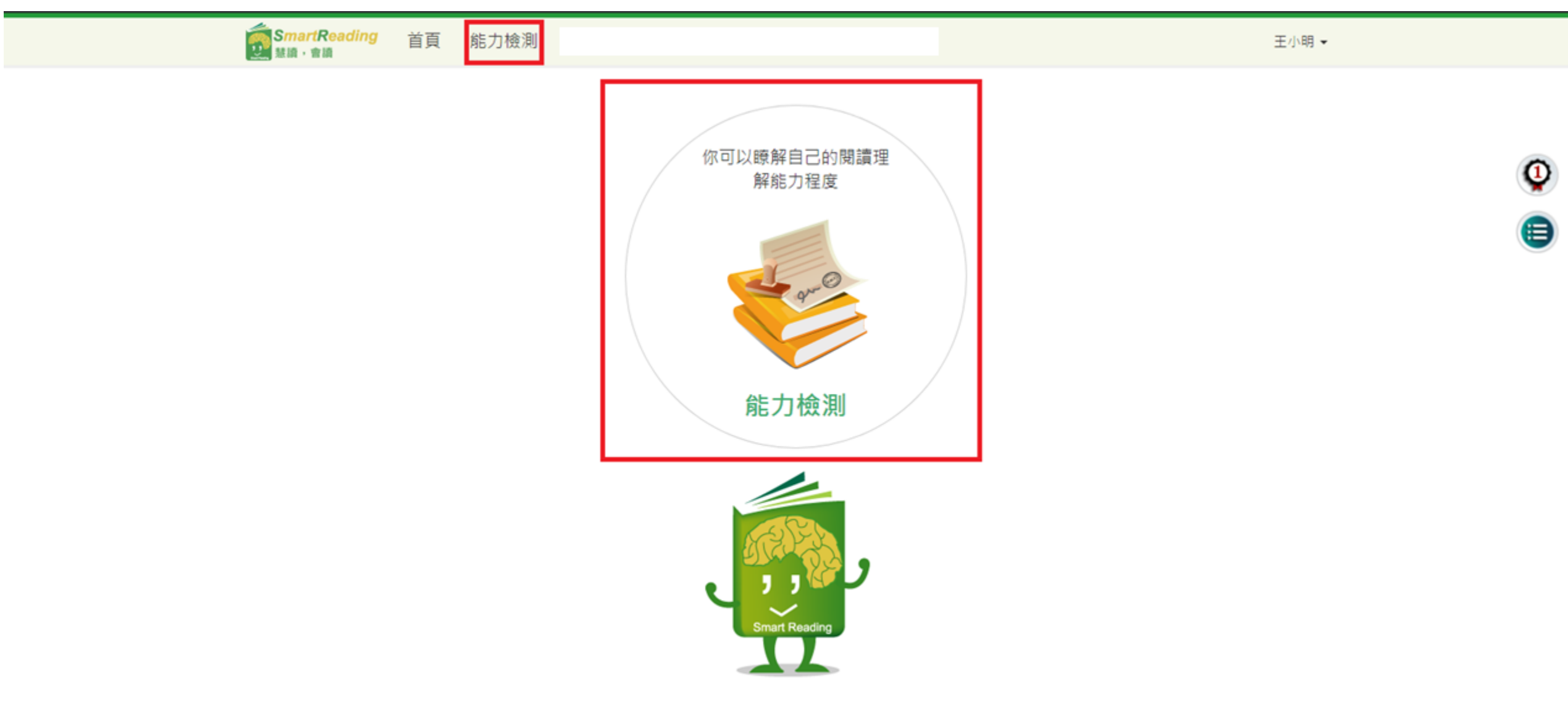

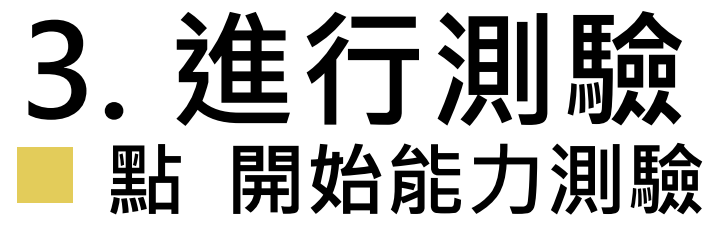

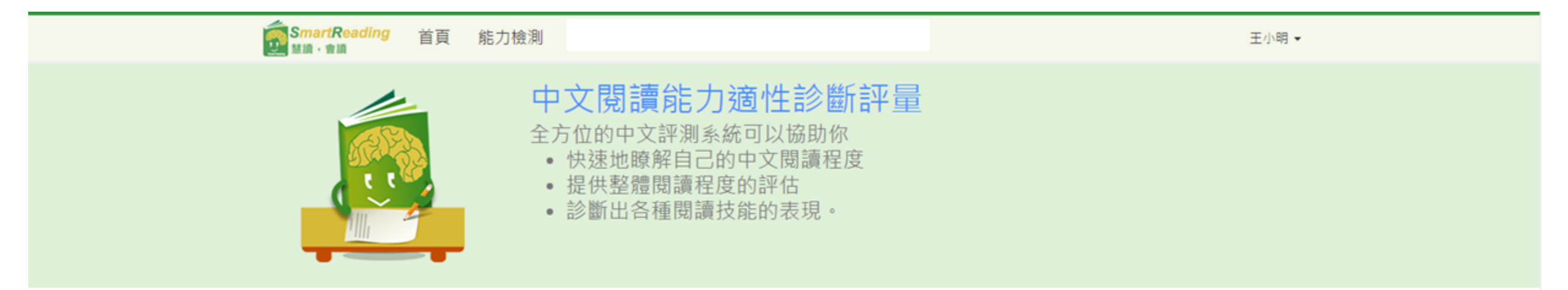

| 基本資料         |          |    |    |     |
|--------------|----------|----|----|-----|
| 中長勤沈         | 學校       | 班級 | 學號 | 姓名  |
| a3@gmail.com | 國立台灣師範大學 | RP |    | 王小明 |

◎本次測驗時間:2018/7/11 上午 09:00:00 - 2019/7/31 下午 11:55:00 開始能力

### 4. 進行測驗

1. **題組全部小題作答完後**, 2. 才點選「下一題」,進入下 一題題組,若有未作答的小題 會出現提示說明

有單選和複選,複選全對才 計入答對題數

■ 請認真作答

3.可注意右上方測驗進度,
約需回答9~12組試題,作答
完畢後請等待老師的指示

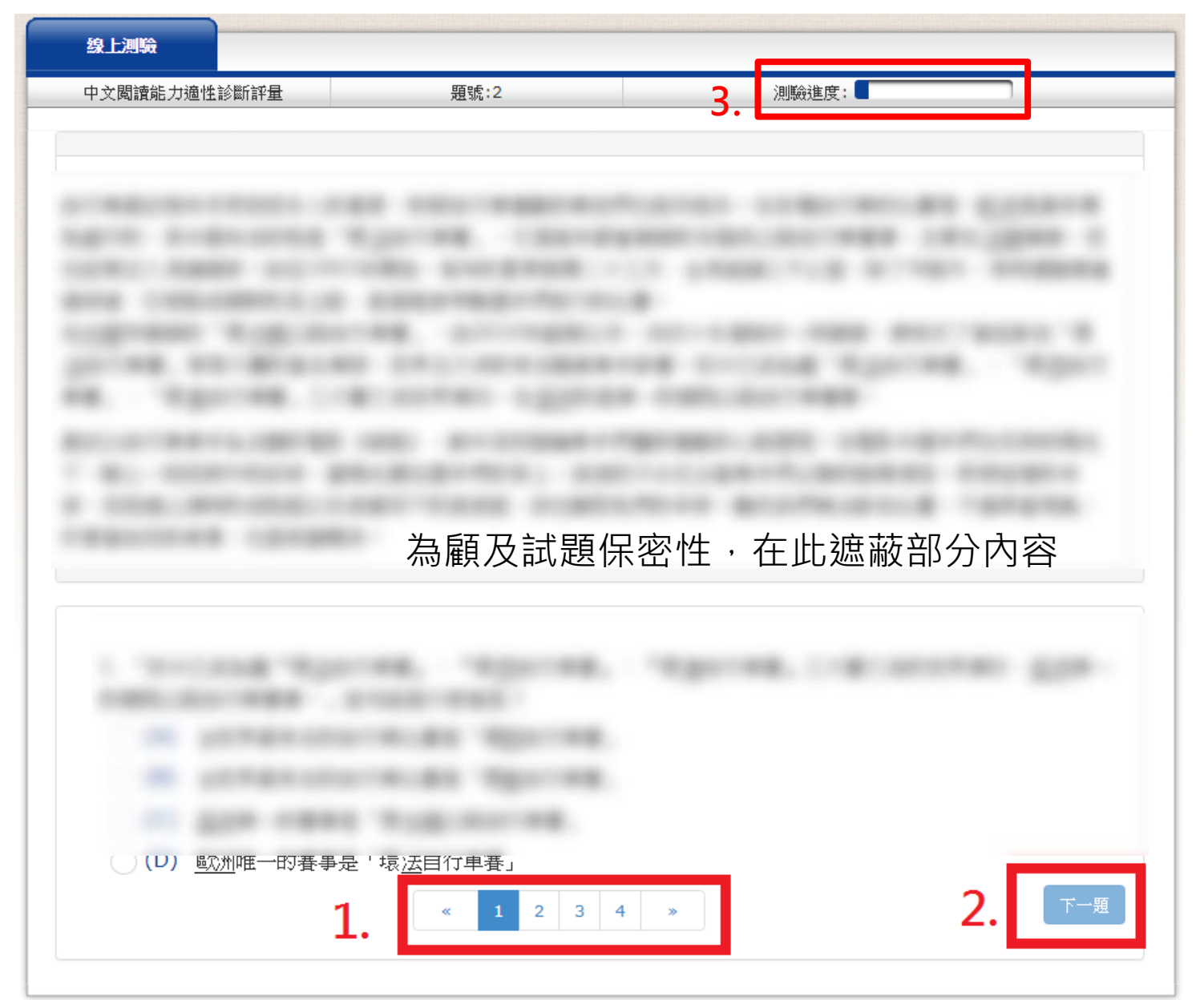